## **Bulk Changes**

Bulk changes are used to bulk change every item record within a record set to the same status, information, or location depending on what gets selected for change. For example, during the weeding process, item records must have their circulation status changed to withdrawn. Changing the status within each individual item record is time consuming, and so a bulk change becomes incredibly useful in this case. An entire record set of weeded items can be bulk changed to Withdrawn in a few simple clicks, which will be demonstrated in the instructions below. Of note, specific permissions within Polaris are required to do this task. If you run into an issue with your permissions, submit a helpdesk ticket or contact your consultant to receive training and the required permissions. If you prefer that your consultant bulk changes your items, include the Record Set ID # and Name, asking your consultant to bulk change the items' status to withdrawn if the request is for weeded items.

## How to Do a Bulk Change in LEAP

Click on the FIND button in the upper left corner of the browser.

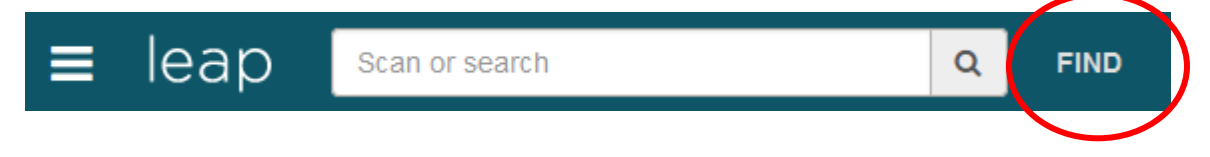

In the Find Tool, select Record Set from the first list of search categories.

| Find Tool - Record Set                         |   |   |   |
|------------------------------------------------|---|---|---|
| Record Set ▼ Basic Search ► Name ► Exact (*) ► |   |   |   |
| Invoice Line Item                              | ☆ | ^ |   |
| Item Record                                    | ☆ |   |   |
| Patron                                         | * |   |   |
| Purchase Order                                 | ☆ |   | т |
| Purchase Order Line Item                       | ☆ |   |   |
| Record Set                                     | ☆ |   |   |
| Serial Holdings Record                         | ☆ |   |   |
| Supplier                                       | ☆ |   |   |
| Templates                                      | ☆ | ~ |   |
|                                                |   |   |   |

Type or paste in the name of the record set.

| Find Tool - Record Set                         | ×         |
|------------------------------------------------|-----------|
| Record Set ► Basic Search ► Name ► Exact (*) ► |           |
| Weeded Mags Feb 2023                           | × ★ T Q ≡ |

Double click on the result to open the record set.

| Ŧ | Name                 | Record Type | Owner          | Total Records | Creation Date | Note |  |
|---|----------------------|-------------|----------------|---------------|---------------|------|--|
|   | Weeded Mags Feb 2023 | Item Record | Irma Municipal | 36            | 2023-03-03    |      |  |

Within the record set, click Actions > Bulk Change.

|                | C REFRESH          |
|----------------|--------------------|
| 🖋 Bulk Change  | ;                  |
| IN Create Item | Record Set         |
| -E Create Auth | ority Record Set 8 |
| 😫 Export       |                    |
| 🛍 Delete       | 1                  |
| 👆 Undelete     |                    |
| ₩ Bulk Add to  | New PO             |
| 🛒 Bulk Add to  | Existing PO        |

Within the Bulk Change screen, click on Circulation in lower half of the page.

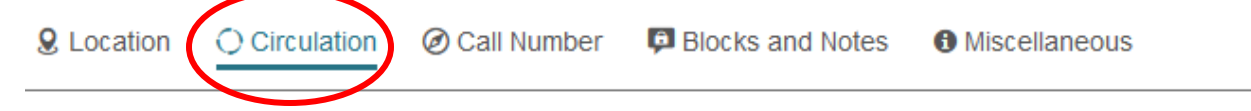

Select Circulation Status > Withdrawn.

## **Circulation Status**

| (No change) | ~ |
|-------------|---|
| (No change) |   |
| Bindery     |   |
| In          |   |
| Mending     |   |
| Missing     |   |
| Unavailable |   |
| Withdrawn   |   |

Once the changes have been made, Click Update Items on the upper right hand corner or the Bulk Change page.

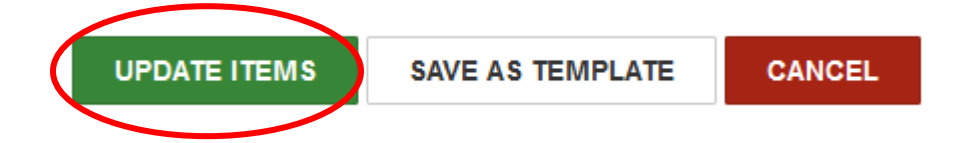

Click Continue when the Summary of Changes window appears. A Report will download once the bulk change is completed, which will report on any errors, the number of items processed, and will give a summary of changes.

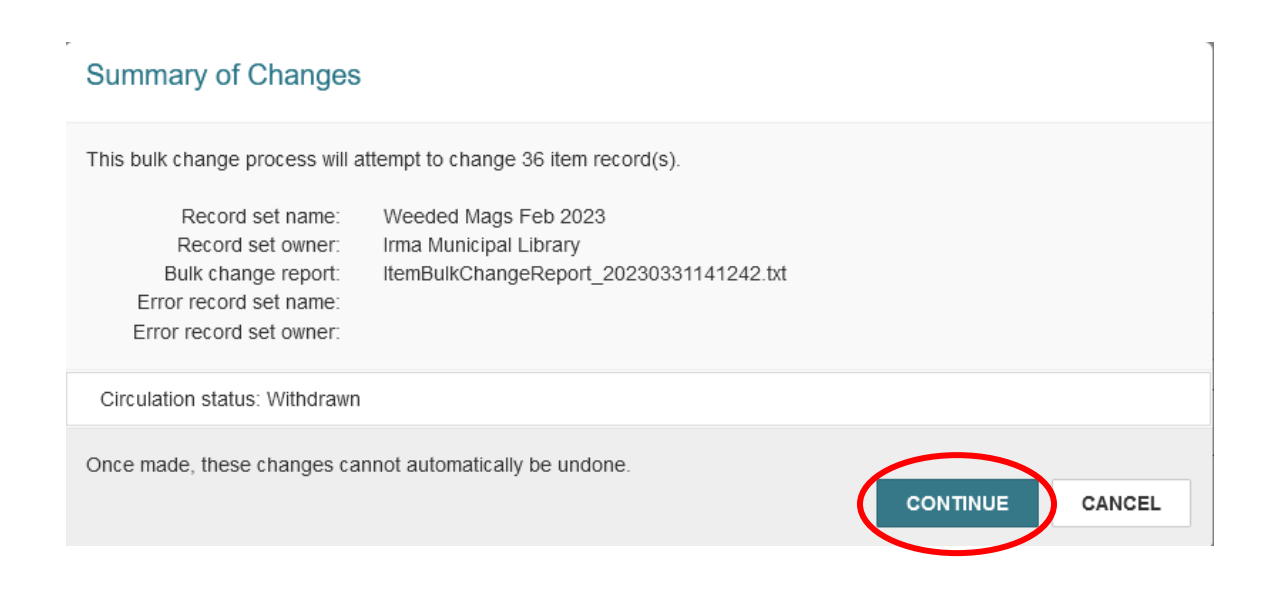

Double check that all the items in your record set have changed to the status Withdrawn. Sometimes a few items are missed, and if that happens, then you simply double click on the item and change the circulation status to withdrawn within the item record. In the item record, click Details (this is the default view).

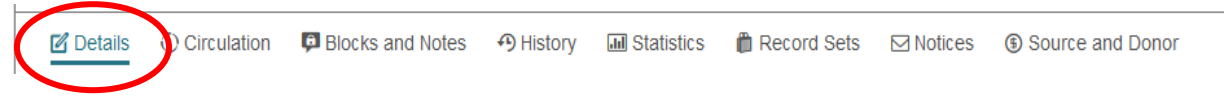

Then select Circulation Status > Withdrawn.

| Barcode            | Owning Branch*                | Bib Control Number* |
|--------------------|-------------------------------|---------------------|
| 30800015021220     | Irma Municipal Library (br)   | 1485006 FIND        |
| Collection         | Assigned Branch*              | Parent Item         |
| Periodical (PER)   | Irma Municipal Library (AIRC) |                     |
| Shelf Location     | Price                         |                     |
| (None) ~           | \$5.00                        | Non-circulating     |
|                    |                               |                     |
| Temporary Location | Circulation Status            |                     |
|                    | Withdrawn                     | Display in PAC      |
|                    |                               |                     |

## How to Do a Bulk Change in Polaris

Click on cataloging and then select record set.

| File Acquisitions Serials | Cataloging                   | Patron Services                         | Circulation | Admi        |
|---------------------------|------------------------------|-----------------------------------------|-------------|-------------|
|                           | Bibliog<br>Item Ri<br>Author | raphic Records<br>ecords<br>ity Records | Ctrl+A      | F12<br>k+F9 |
|                           | Record                       | Sets                                    |             |             |

Type in the name of the record set you just created. Double click on the correct result. Then select tools and click on Bulk Change.

| File      | Edit | View | Tools  | Help          |             |            |
|-----------|------|------|--------|---------------|-------------|------------|
|           |      | f E  | /<br>F | Add<br>Remove | ><br>Ctrl+R | <b>[</b> ? |
| <u>et</u> | N    | amer | E      | Bulk Change   | Ctrl+B      | Nort       |

Make sure that circulation status is checked off and using the drop-down menu, select withdrawn. Click OK.

| Item Pecord | Rulk Chan      | ae - Numi                    | her of rea | cords: 2  |           |      |            |         | ~   |
|-------------|----------------|------------------------------|------------|-----------|-----------|------|------------|---------|-----|
| item Record | I DUIK CHan    | ge - Num                     | Jerorre    | Lorus, 2  |           |      |            |         | ^   |
| Template:   | (None)         |                              |            | $\sim$    | Save      |      | Save As    | . Delet | e   |
|             |                |                              |            |           |           |      |            |         |     |
| Location    | Circulation    | Call Numb                    | er Note    | es/Blocks | Misc      | Repo | ort/Record | l Set   |     |
|             |                |                              |            |           |           |      |            |         |     |
| Cir(        | culation stat. | us:                          | Withdrav   | vn        |           |      |            | $\sim$  |     |
| Ma          | terial type:   |                              |            |           |           |      |            | $\sim$  |     |
| Loa         | an period:     |                              |            |           |           |      |            | $\sim$  |     |
| Ein         | e code:        | i                            |            |           |           |      |            | $\sim$  |     |
| Sta         | tistical code: |                              |            |           |           |      |            | $\sim$  |     |
| Re          | newal limit:   |                              | -          |           |           |      |            |         |     |
|             | dable          |                              |            |           |           |      |            |         |     |
|             | limit To       |                              |            |           |           |      |            |         |     |
|             | Pickup at      | :                            |            |           |           |      |            |         |     |
|             |                |                              |            |           |           |      |            | $\sim$  |     |
|             | Patrons f      | rom this lib                 | rary and l | branches  | :         |      |            |         |     |
|             | Patrons f      | tom this brain the borrowers | anch only  |           |           |      |            |         |     |
|             |                |                              |            |           |           |      |            |         |     |
| Nor         | n circulating: |                              |            | Do Do     | not float | t:   |            |         |     |
| Loa         | anable outsid  | le system:                   |            |           |           |      |            |         |     |
|             |                |                              |            |           |           |      |            |         |     |
|             |                |                              |            |           |           |      |            |         |     |
|             |                |                              |            |           |           | _    |            |         |     |
|             |                |                              |            |           | OK        |      | Cancel     | He      | elp |
|             |                |                              |            |           |           |      |            |         |     |

Double check that all the items in your record set have changed to the status Withdrawn. Sometimes a few items are missed, and if that happens, then you simply double click on the item and change the circulation status within the item record itself.

Save file.